**งันตอนการเข้าสอบ** 

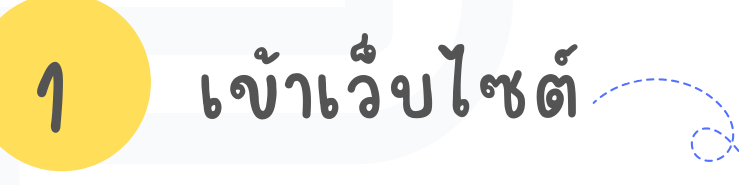

# bit.ly/examSTD67

หรือ Scan QR code >>

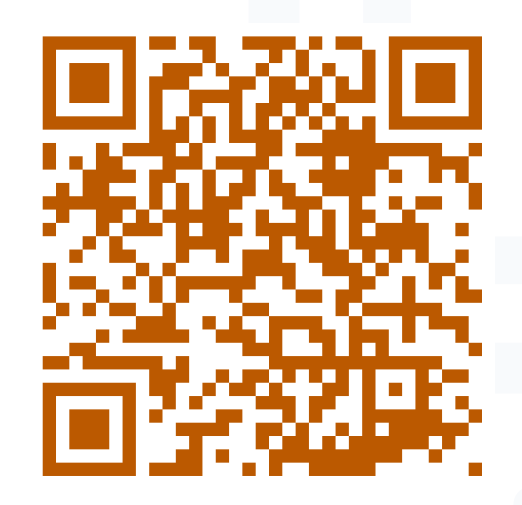

**ง** ขึ้น ต อ น การเ ข้าส อ บ

### ล้อคอิน (Login) ด้วย RMUTL Account

\*\*ใช้ <u>Username</u> และ <u>Password</u> อันเดียวกับที่เข้า<u>ระบบ Regis</u>\*\*

เช่น. Username : peesasit\_ju62 Password : 789xx3xxx

2

|                             |                                                         |                                                                                    | <b>RMUTL</b><br>Examination                                                  |   |
|-----------------------------|---------------------------------------------------------|------------------------------------------------------------------------------------|------------------------------------------------------------------------------|---|
|                             | 0                                                       | Username                                                                           |                                                                              |   |
|                             | P                                                       | Password                                                                           |                                                                              | 0 |
|                             |                                                         |                                                                                    | Login                                                                        |   |
| <b>เช่</b><br>ห<br>กเ<br>โเ | <b>ข้าสู่ระ</b><br>ากพบ<br>ลุ่มงา <sup>.</sup><br>ทร. 0 | <b>ะบบด้วย Rmut</b><br>เปัญหาการเข้าสุ<br>นบริการการศึก <b>ง</b><br>53 921 444 ต่อ | <b>I Account</b><br>ระบบ สามารถติดต่อได้ที่<br>ษา สำนักวิทยบริการฯ<br>อ 1624 |   |

# **งันตอนการเข้าสอบ**

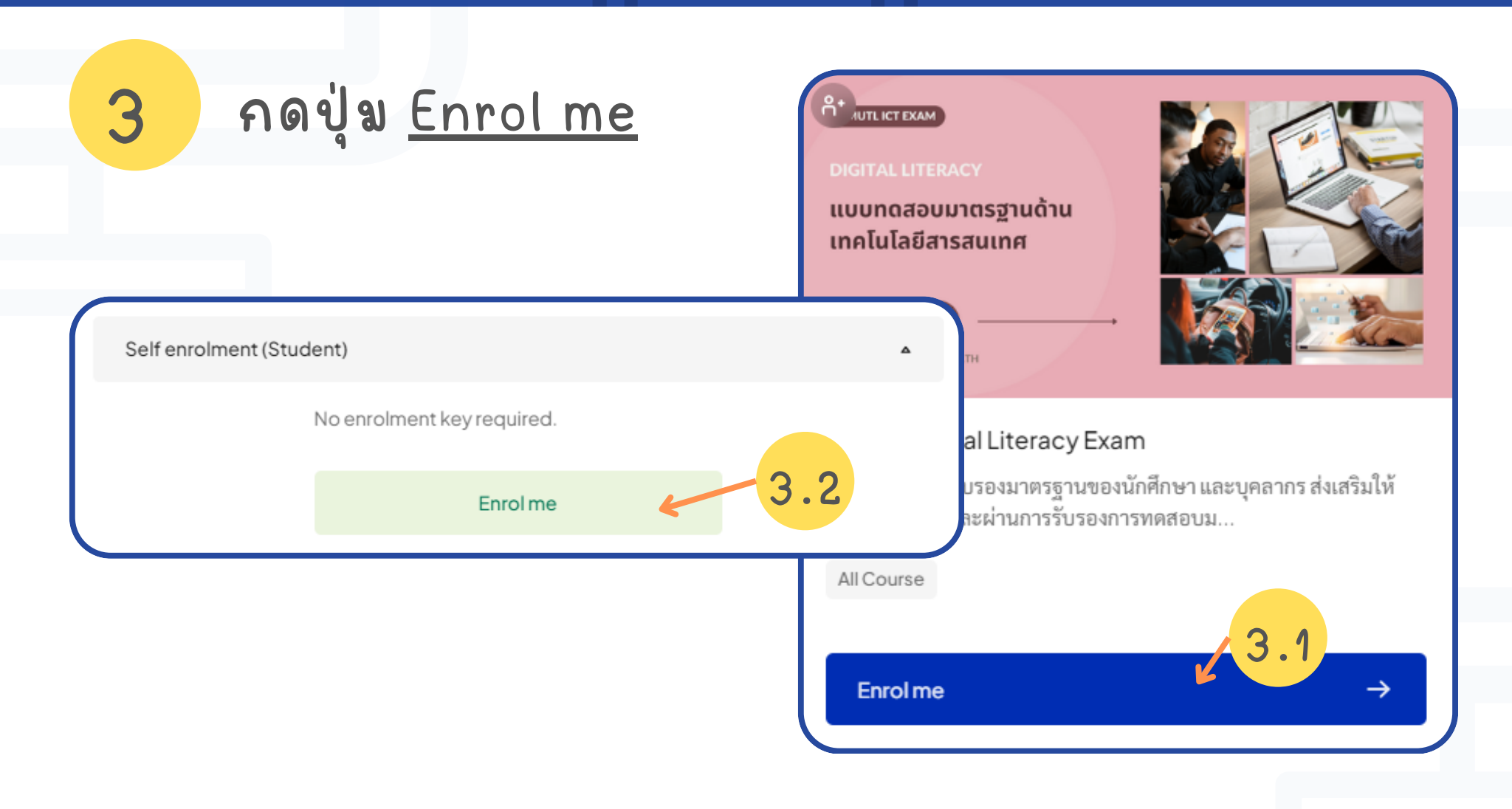

**งันตอนการเข้าสอบ** 

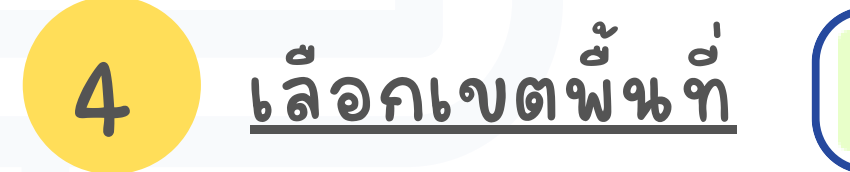

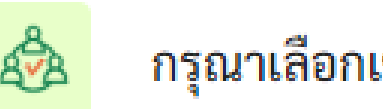

กรุณาเลือกเขตพื้นที่ที่ศึกษาอยู่ ก่อนนะคะ!!!

4.1

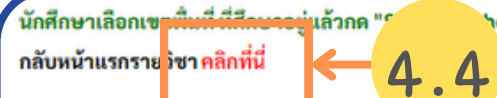

hoice" หากไม่เลือกจะไม่สามารถเข้าสอบได้

|     | Choice | Group Show descriptions | Members            | Group members | Show Group Members |  |
|-----|--------|-------------------------|--------------------|---------------|--------------------|--|
| 4.2 | 0      | เขตพื้นที่ เชียงใหม่    | 0                  |               |                    |  |
|     | 0      | เขตพื้นที่ ลำปาง        | 0                  |               |                    |  |
|     | 0      | เขตพื้นที่ เซียงราย     | 0                  |               |                    |  |
|     | 0      | เขตพื้นที่ ตาก          | 0                  |               |                    |  |
|     | 0      | เขตพื้นที่ น่าน         | 0                  |               |                    |  |
|     | 0      | เขตพื้นที่ พิษณุโลก     | 0                  |               |                    |  |
|     |        |                         | 4.3 Save my choice |               |                    |  |

#### **ง** ขึ้น ต อ น การเ ข้าส อ บ

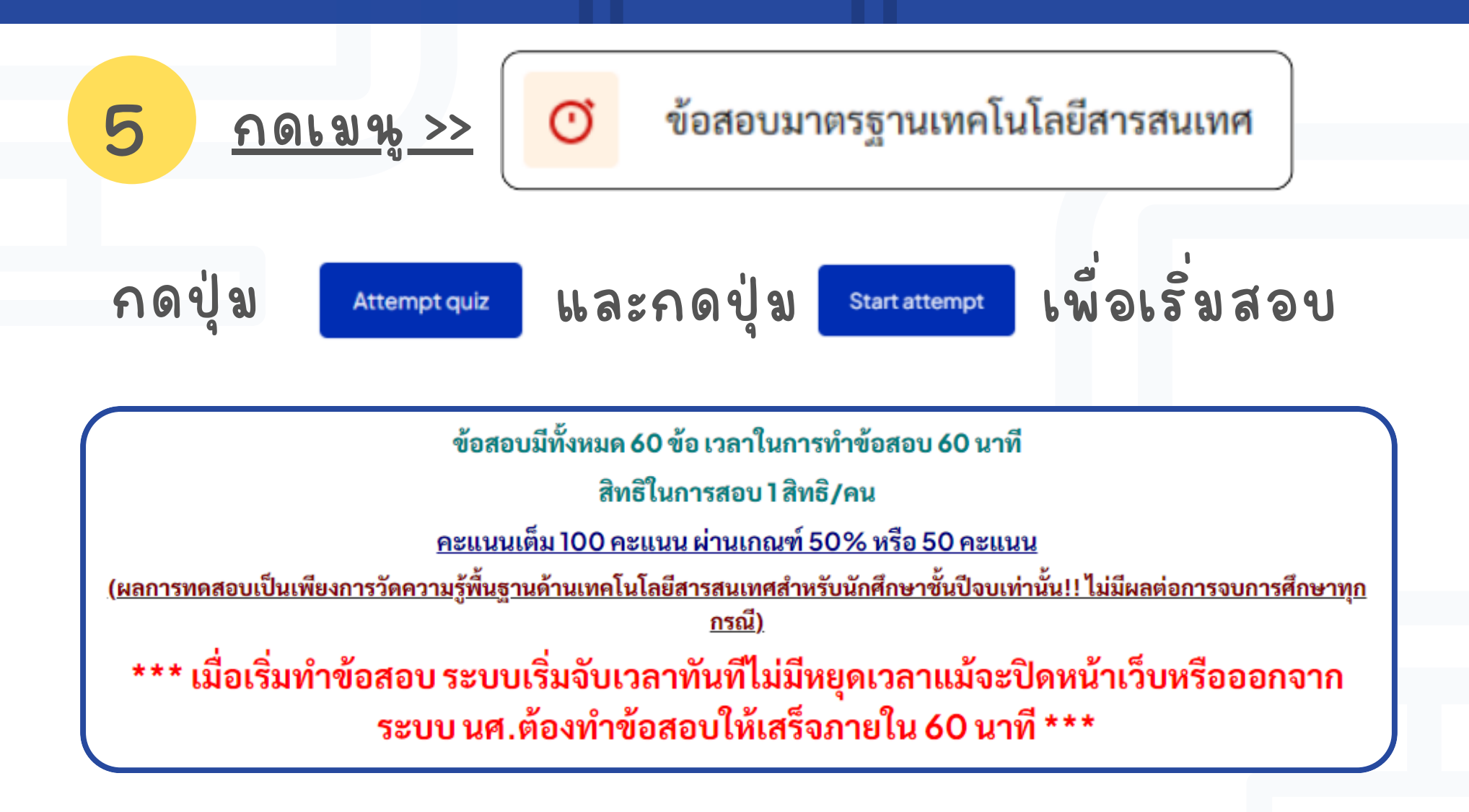

## หน้าจอระบบสอบ

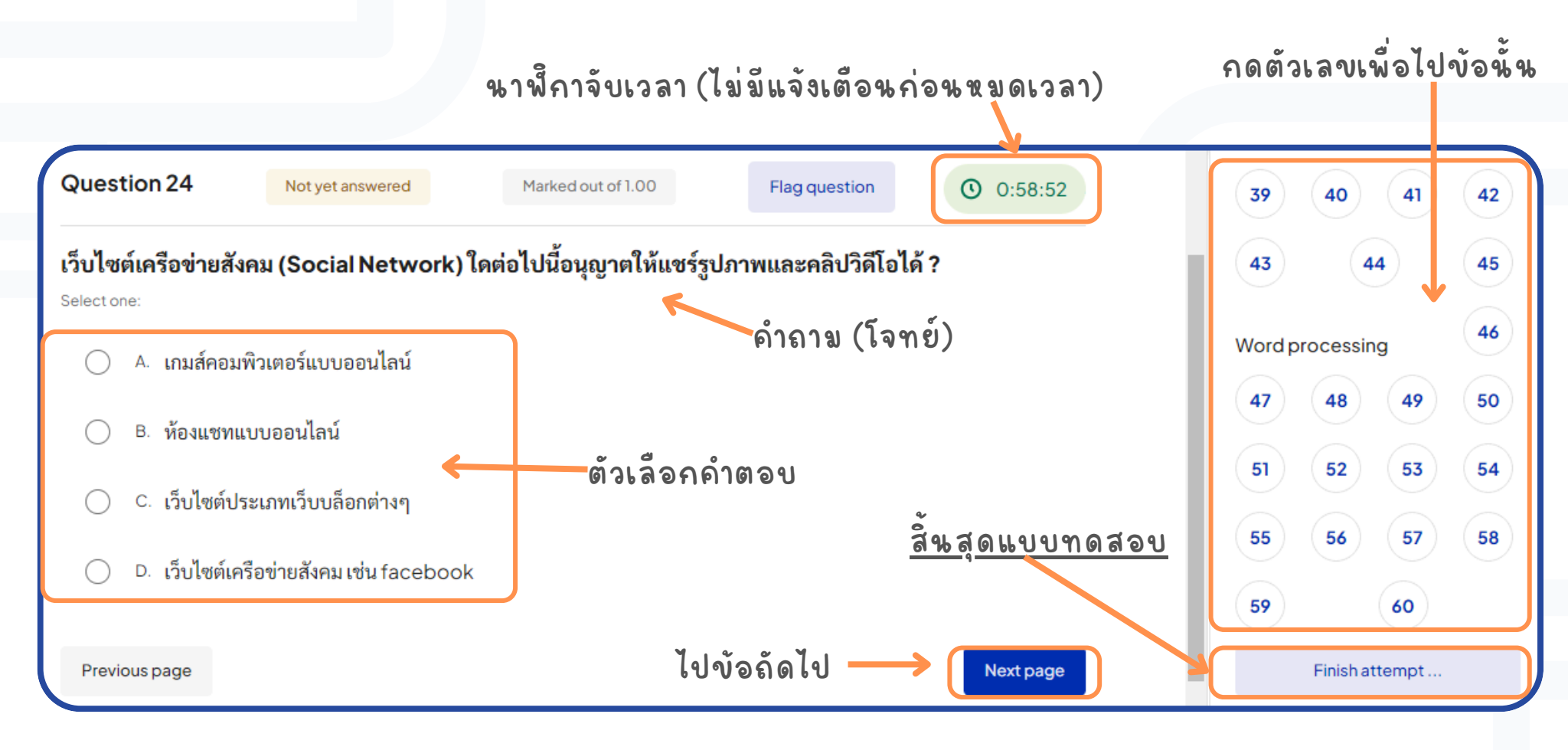

**ง**้น ตอนการเข้าสอบ

 $\mathcal{G}$ 

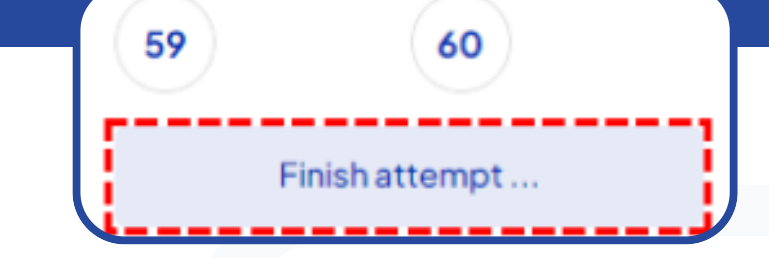

#### ua: submit all and finish

Confirmation

6

×

กดเมน Finish attempt...>>

Once you submit your answers, you won't be able to change them.

Submit all and finish

Cancel

<u>ส์นสุดการทดสอบ</u>

<u>\*\*ระบบตัดคะแนนเข้า</u> ระบบอัตโนมัติเมื่อหมด เวลาสอบ\*\*

#### ผลคะแหหสอบ

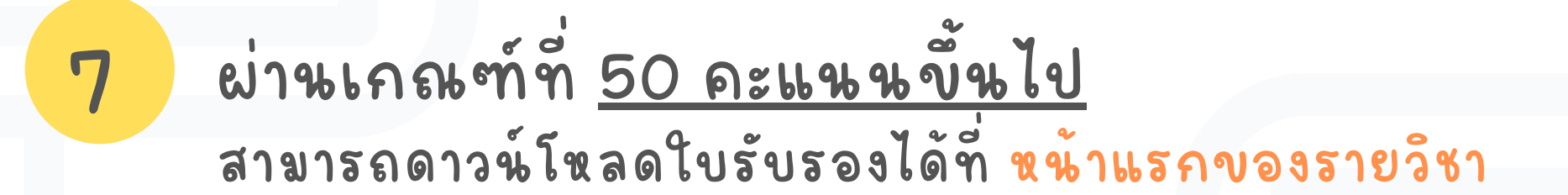

| Summary of your previous attempts                      |               |                |            |  |  |  |  |  |  |
|--------------------------------------------------------|---------------|----------------|------------|--|--|--|--|--|--|
| State                                                  | Marks / 60.00 | Grade / 100.00 | Review     |  |  |  |  |  |  |
| Finished<br>Submitted Friday, 21 October 2022, 2:39 PM | 34.67         | 57.78          | ผลคะแนนสอบ |  |  |  |  |  |  |
| Your final grade for this quiz is 57.78/100.00.        |               |                |            |  |  |  |  |  |  |

## ดาวน์โหลดใบรับรอง

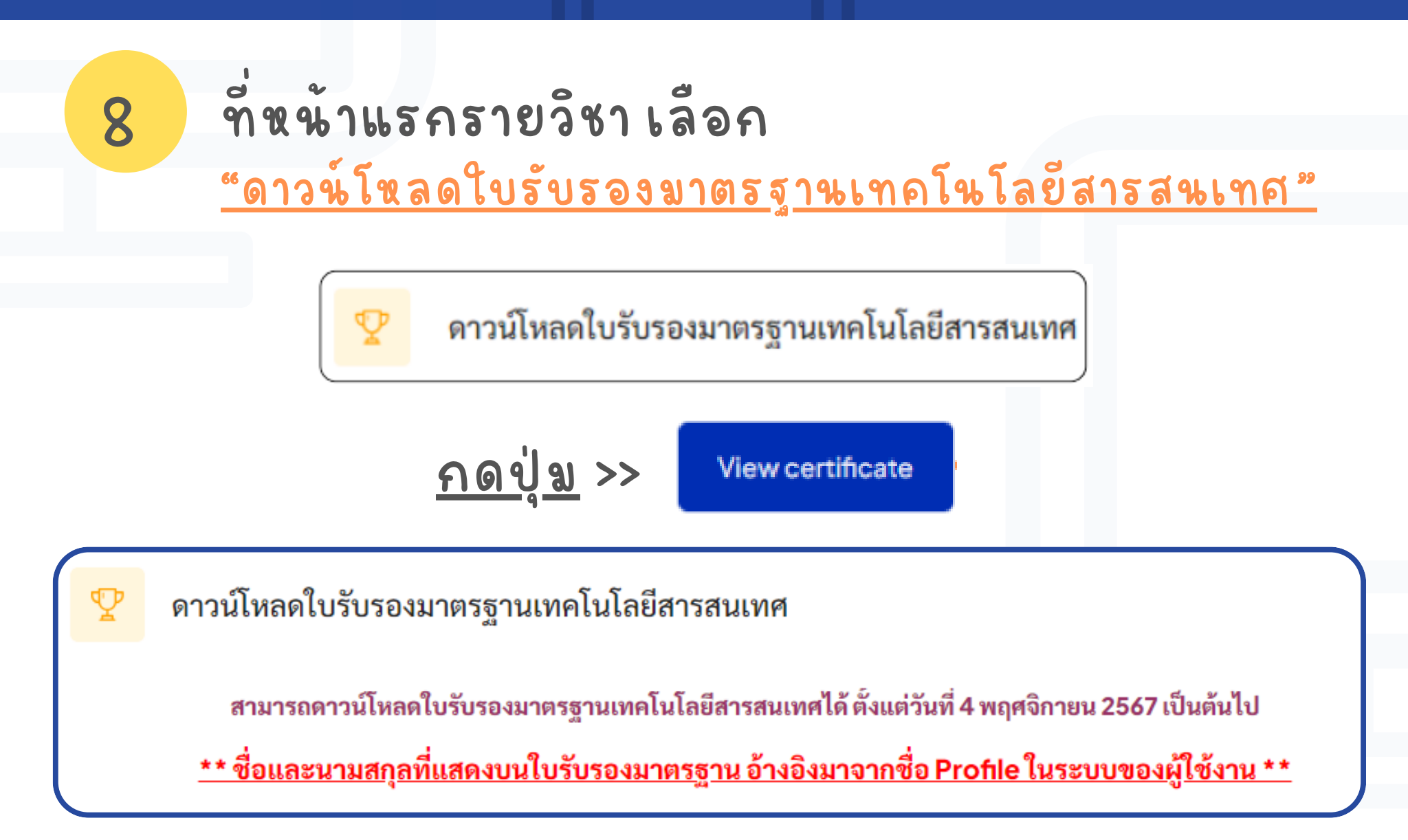